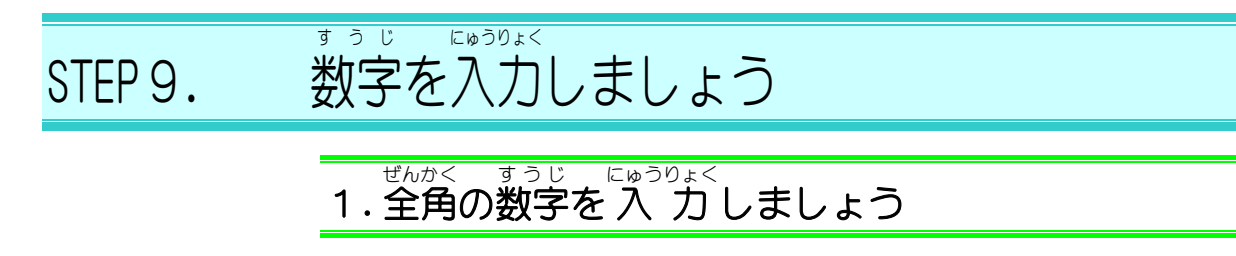

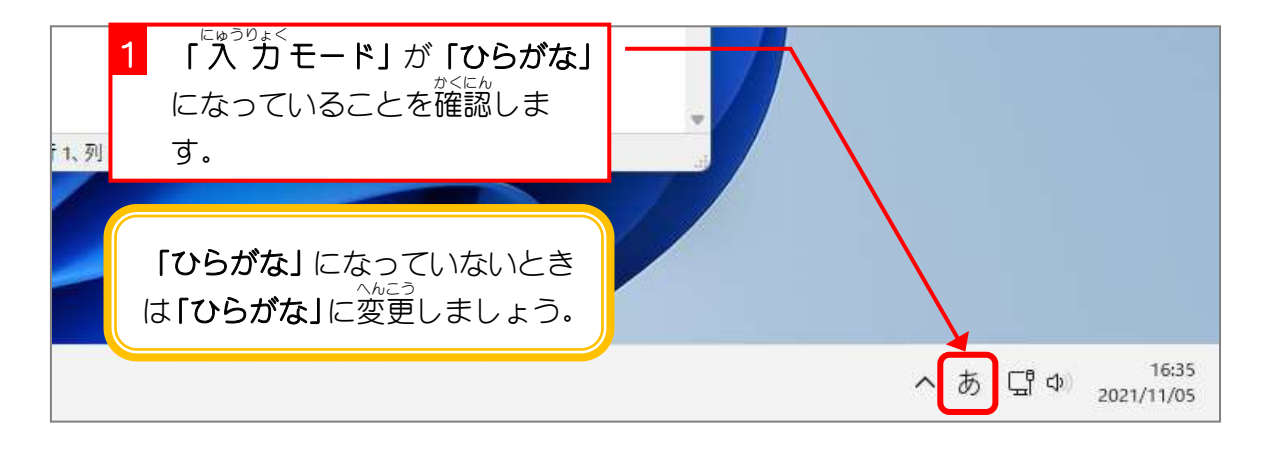

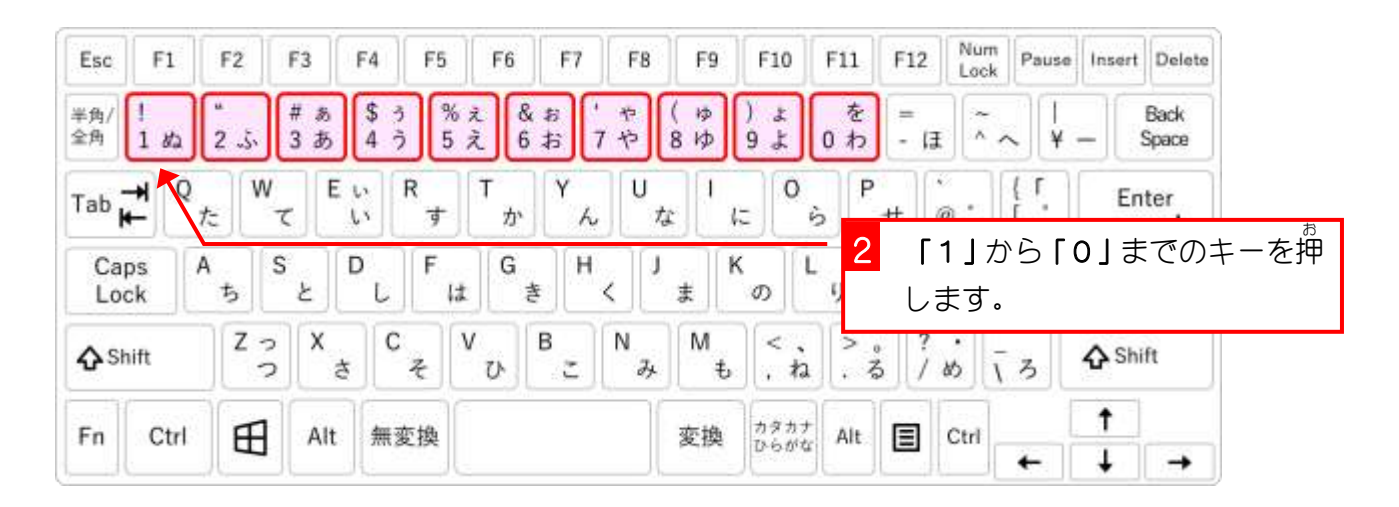

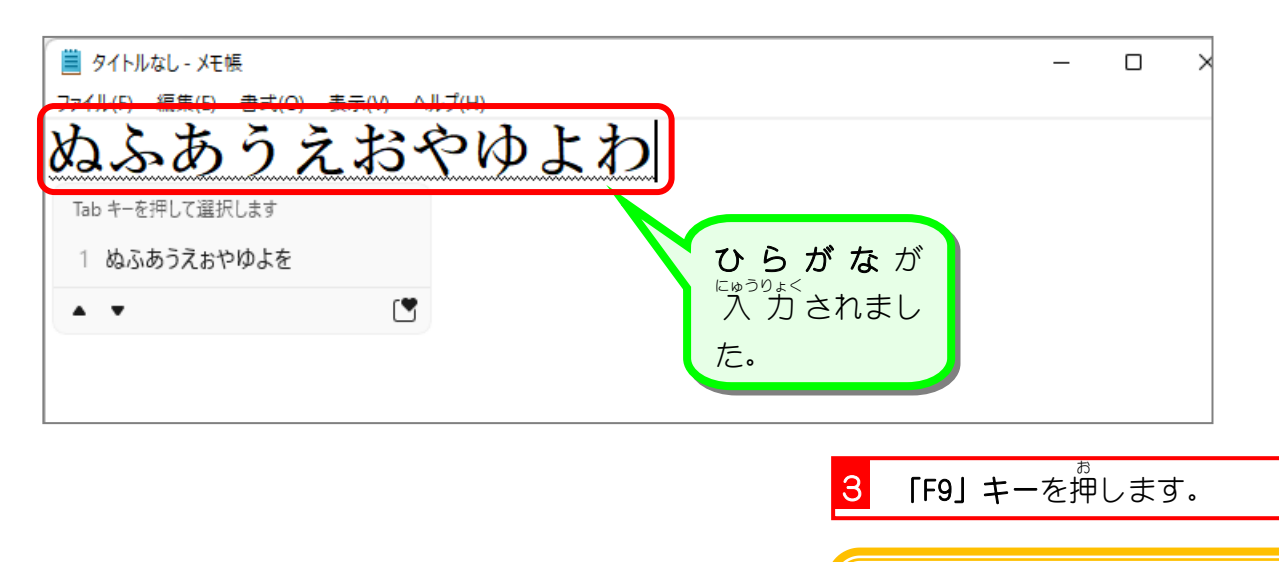

- 46 -

「F9」キーは $\Lambda$ 力した文字 を、全角の英数字に変換します。

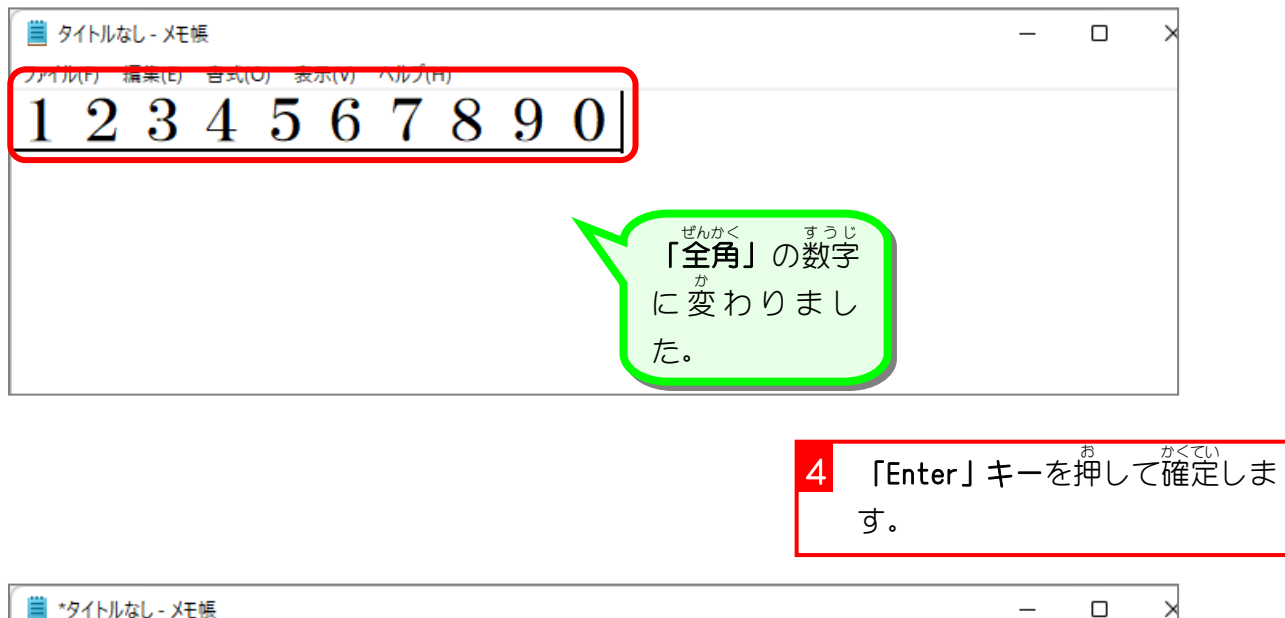

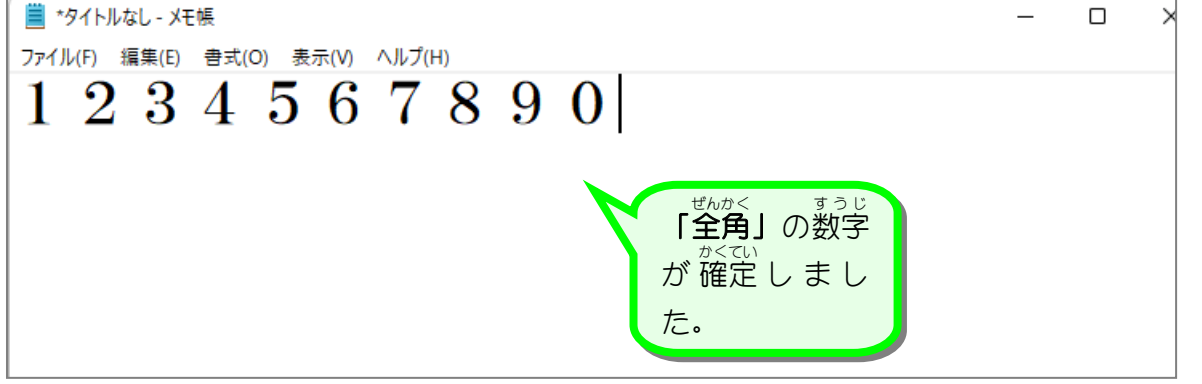

5 「Enter」キーを押して、カーソ ルを下の行に移動させます。

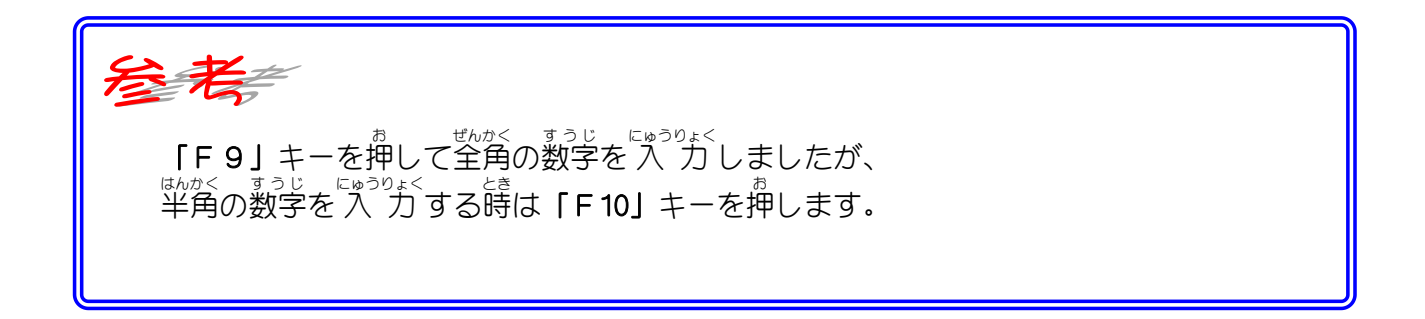

参考 テンキー

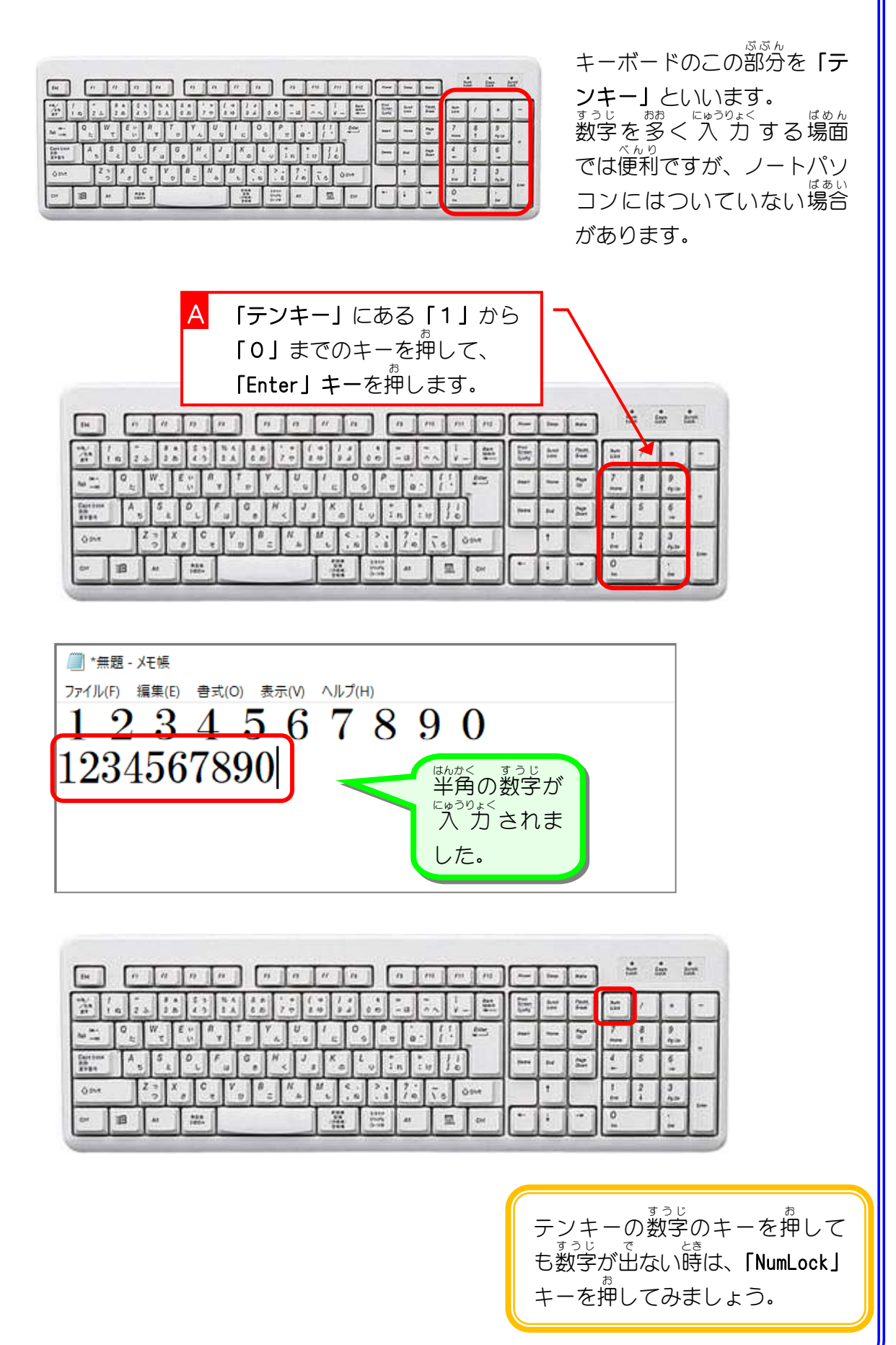

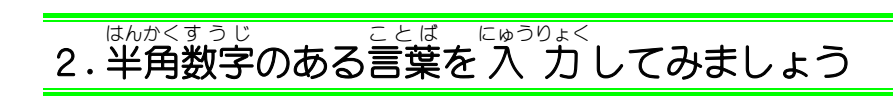

「365日」と入力してみましょう。

|                 | 1 「365」と入力します。                                                   |
|-----------------|------------------------------------------------------------------|
| あおえ             |                                                                  |
| Tab キーを押して選択します |                                                                  |
| 1 青江三奈          |                                                                  |
| 2 青江            |                                                                  |
| 3 青エク           |                                                                  |
| 4 青鉛筆           |                                                                  |
|                 | <mark>2</mark> 「F10」キーを押します。                                     |
|                 |                                                                  |
|                 | 「F 10」キーは入力した文字<br><sup>はんかく</sup> えいすうじ へんかん<br>を、半角の英数字に変換します。 |
| r               |                                                                  |
| 🧮 タイトルなし - メモ帳  | – – ×                                                            |

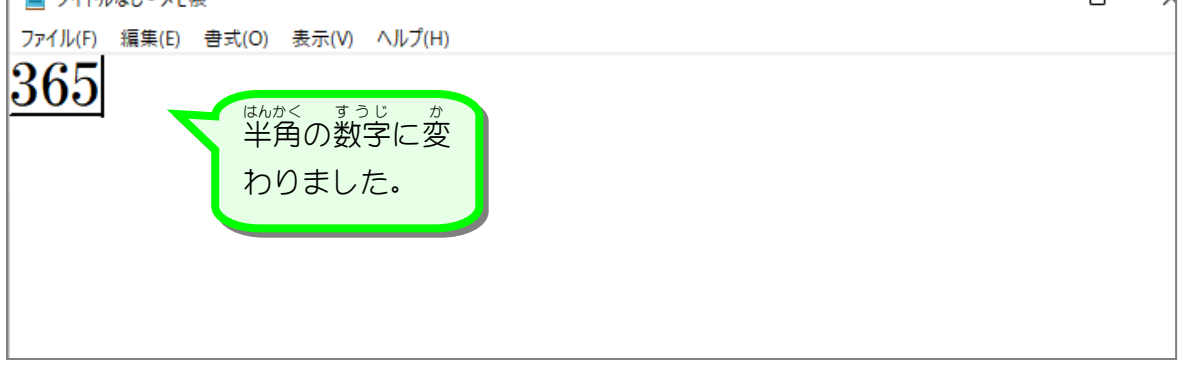

| 📋 *タイトルなし - メモ <del>長</del> | キニハム ムルゴルル   | 3 | 「にち」と入 | うりょく<br>、力します。 |
|-----------------------------|--------------|---|--------|----------------|
| 365にち                       | 表示(V) ヘルフ(n) |   |        |                |
| Tab キーを押して選択します             | ġ.           |   |        |                |
| 1 日曜日                       |              |   |        |                |
| 2 日常生活                      |              |   |        |                |
| 3 日時                        | 0<br>0       |   |        |                |
| 4 日常                        | •            | 4 | 「変換」キー | を押します。         |

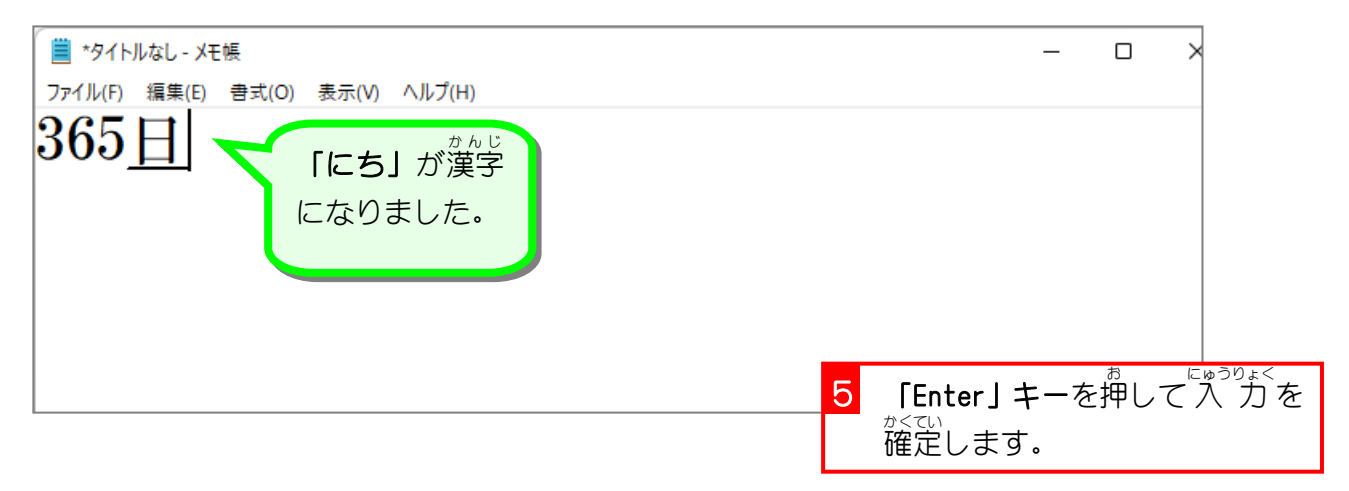

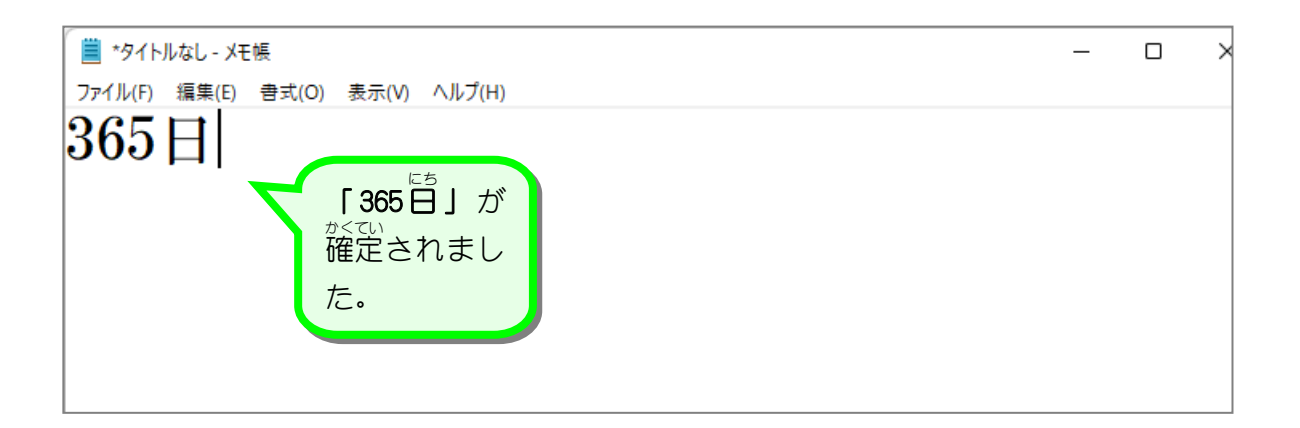

練習問題

| ⊃ぎ t じ<br>次の文字を | はんかく ぜんかく さんかく さんかく 一日日日日日日日日日日日日日日日日日日日日日日日日日日日日日日日日日日日日 | <sup>ちゅうい にゅう</sup><br>注意して入 | "*<<br>力しましょう。   |
|-----------------|-----------------------------------------------------------|------------------------------|------------------|
| 40 人            | 80人                                                       | 20分                          | 40分              |
| 15 秒            | 30秒                                                       | 25 票                         | 50票              |
| 12台             | 24台                                                       | 23 匹                         | 46匹              |
| 34 羽            | 68羽                                                       | 45枚                          | 90枚              |
| 12 勝            | 24勝                                                       | 60 坪                         | 120坪             |
| 30 × -          | ートル(                                                      | らのメー                         | ・トル              |
| 28m             | 56m 3                                                     | B6kg 7                       | 72kg             |
| 20cc            | 40cc                                                      | 32 ~                         | <b>ページ</b> 64ページ |
| 12月             | 12月                                                       | 23日                          | 23 日             |
| 五百円             | 500                                                       | 円 50                         | 0円               |

ヒント

「F9」: 全角の英数に変換

はんかく えいすう へんかん 「F10」:半角の英数に変換

40人 80人 20分 40分 15秒 30秒 25票 50票 34〗 68〗 45枚 90枚 12勝 24勝 60坪 120坪 30 メートル 60メートル 28m 56m 36kg 72kg 20cc 40cc 32ページ 64ページ 12月 12月 23日 23日 500元h 500円 500円

sTEP10. 記号を入力しましょう

はんかくえいすう きごう にゅうりょく 1.半角英数で記号を入力しましょう

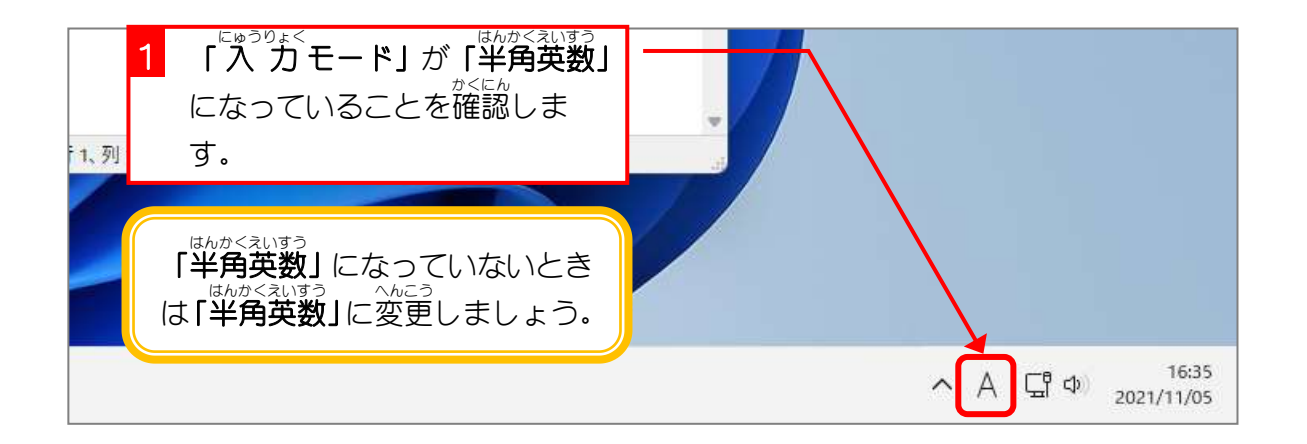

| Esc         | 2        | ſ¥」    | +      | <u>ーを</u>  | <sup>ぉ</sup> 押しま | ₹す.          |        |        | FB         | F9       | F10              | FII      | F12          | Loc  | k Pause        | Insert      | Delete        |
|-------------|----------|--------|--------|------------|------------------|--------------|--------|--------|------------|----------|------------------|----------|--------------|------|----------------|-------------|---------------|
| 半角/<br>全角   | !<br>1 ぬ | 2.     | 5. 4   | # あ<br>3 あ | \$ う<br>4 う      | %え<br>5え     | &<br>6 | 8<br>5 | や<br>7 や   | (ゅ<br>8ゆ | )よ<br>9よ         | を<br>0 わ | =            | ŧ Ĉ  | ~   ¥          | -           | Back<br>Space |
| Tab P       | +        | e<br>t | W<br>T | E          |                  | <del>j</del> | T<br>か | Y L    | <b>U</b> , | 1        | к: 0             | þ        | <del>.</del> | @ *  | [ <sup>[</sup> | Er          | iter          |
| Loc         | os<br>ck | A<br>ち | S      | ا ع        | L                | は            | G<br>き | Н      | < 1        | ŧ        | <sup>K</sup> ด เ | ŋ        | ; n          | : (  | 1 ] t          | 3           |               |
| <b>∂</b> Sh | ift      | Z      | 20     | x<br>t     | C<br>z           | V            | ۍ I    | 3      | N<br>み     | M<br>ŧ   | <.<br>. 'n       | )[>      | \$ ?         | 80   | īз             | <b>☆</b> Sh | ift           |
| Fn          | Ctrl     | F      | Ħ      | Alt        | 無変担              |              | 1.241  |        |            | 変換       | カタカナ             | Alt      |              | Ctrl |                | 1           |               |
|             |          | 10     | -      |            |                  | 1            |        |        |            |          | 10000            |          | <u> </u>     |      | +              | Ŧ           | ->            |

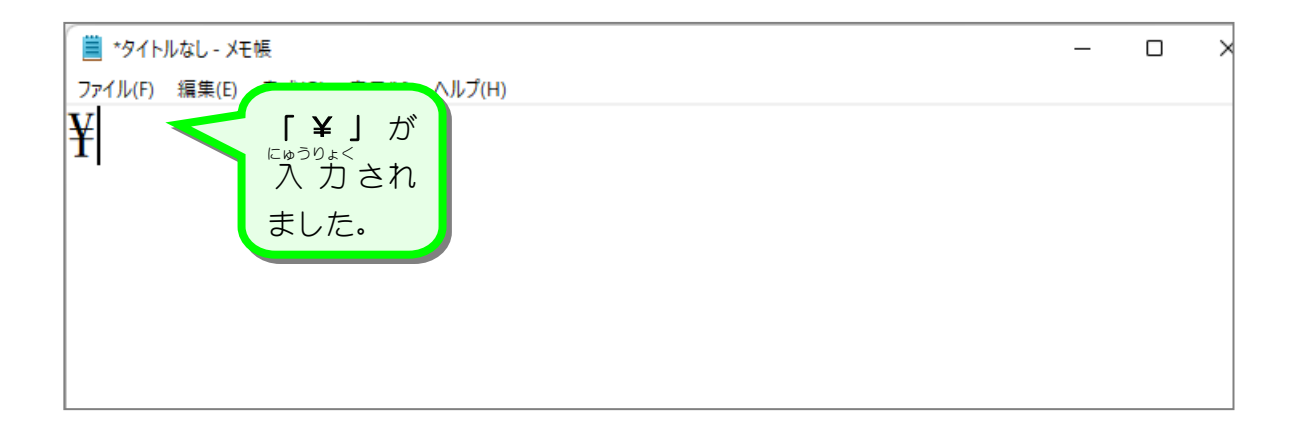

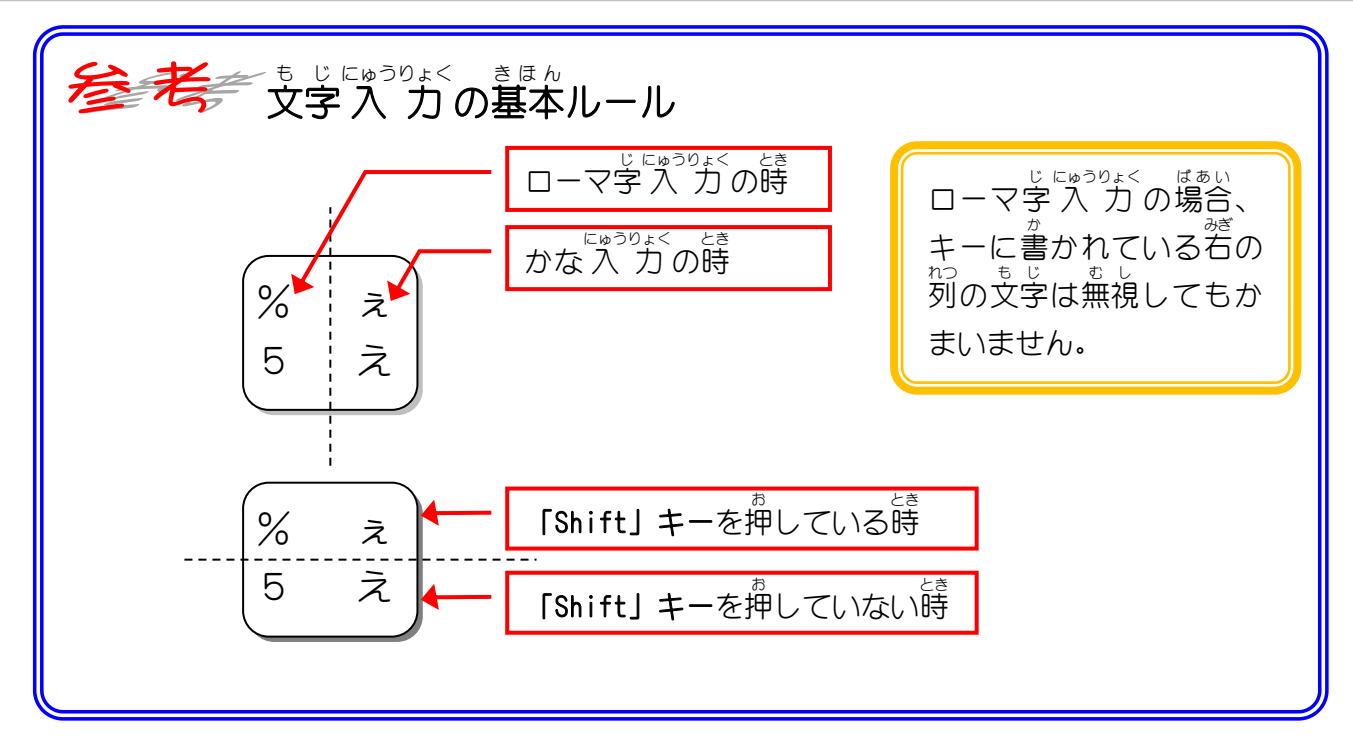

## 1. 記号の読みと入力方法

| *角/ [<br>全用 [] | 10             | 2 .3.    | # #<br>3 #5 | \$ 3 9<br>4 3 5 | 6 x &<br>X 6  | 41 1<br>15 | *       | (ゆ<br>8ゆ | 1 (<br>1 9 | を<br>0わ | - 4       | <b>z</b> [~ | ~[             | + -         | Back<br>Spece |
|----------------|----------------|----------|-------------|-----------------|---------------|------------|---------|----------|------------|---------|-----------|-------------|----------------|-------------|---------------|
| Tab ₩          | Q <sub>t</sub> | e W      | E           | R<br>T          | Т<br><i>ф</i> | Y          | U,      | x 1 6    | c 0 6      | P       | tt        |             | { <sup>!</sup> | En          | tor           |
| Caps<br>Lock   | A              | 5 S      | 2           | LF              | iz G          | Н          | < 1     | # K      | o L        | ij      | ;+<br>; n | *           | <i>t</i> ]     | ů.          |               |
| <b>♦</b> Shift |                | Z ?<br>? | ×           | C<br>Æ          | v v           | 8 2        | N<br>Ja | M b      | <<br>. n   | 2       | 8 /       | ÷<br>10     | ĪB             | <b>∂</b> Sh | ift           |
| Fn (           | Ctrl           | FFI      | Alt         | 無変換             |               |            |         | 変換       | カタカナ       | Alt     |           | Ctrl        |                | +           |               |

\_

| きごう<br>記号 | 読み方                                        | にゅうりょくほうほう<br>入力方法                                                                                                    | がこう備考 |
|-----------|--------------------------------------------|----------------------------------------------------------------------------------------------------|-------|
| !         | エクスクラメーション マーク<br><sup>かんたん ふ</sup><br>感嘆符 | fraction fraction                                                                                                    |       |
| "         | ダブルクォーテーション<br>ダブルクォート                     | $ \begin{array}{c} \hline 1 \\ \hline 1 \\ \hline 1 $ |       |
| #         | シャープ                                       | $ \begin{array}{c} \begin{array}{c} \begin{array}{c} \begin{array}{c} \end{array} \\ \end{array} \\ \begin{array}{c} \end{array} \\ \begin{array}{c} \end{array} \\ \end{array} \\ \begin{array}{c} \end{array} \\ \end{array} \\ \begin{array}{c} \end{array} \\ \end{array} \\ \begin{array}{c} \end{array} \\ \end{array} \\ \begin{array}{c} \end{array} \\ \end{array} \\ \begin{array}{c} \end{array} \\ \begin{array}{c} \end{array} \\ \end{array} \\ \begin{array}{c} \end{array} \\ \begin{array}{c} \end{array} \\ \begin{array}{c} \end{array} \\ \begin{array}{c} \end{array} \\ \end{array} \\ \begin{array}{c} \end{array} \\ \begin{array}{c} \end{array} \\ \begin{array}{c} \end{array} \\ \begin{array}{c} \end{array} \\ \begin{array}{c} \end{array} \\ \end{array} \\ \begin{array}{c} \end{array} \\ \begin{array}{c} \end{array} \\ \begin{array}{c} \end{array} \\ \end{array} \\ \begin{array}{c} \end{array} \\ \begin{array}{c} \end{array} \\ \end{array} \\ \begin{array}{c} \end{array} \\ \begin{array}{c} \end{array} \\ \end{array} \\ \begin{array}{c} \end{array} \\ \end{array} \\ \begin{array}{c} \end{array} \\ \end{array} \\ \begin{array}{c} \end{array} \\ \end{array} \\ \begin{array}{c} \end{array} \\ \end{array} \\ \begin{array}{c} \end{array} \\ \end{array} \\ \begin{array}{c} \end{array} \\ \end{array} \\ \end{array} \\ \begin{array}{c} \end{array} \\ \end{array} \\ \end{array} \\ \begin{array}{c} \end{array} \\ \end{array} \\ \end{array} \\ \end{array} \\ \begin{array}{c} \end{array} \\ \end{array} \\ \end{array} \\ \end{array} \\ \end{array} \\ \end{array} \\ \end{array} \\ \end{array} \\ \end{array} \\ \end{array} $                                                                                                    |       |
| \$        | ドル<br>ダラー                                  | $ \begin{array}{c} \begin{array}{c} & \uparrow \\ & \text{Shift} \end{array} + \begin{pmatrix} \$ & \uparrow \\ 4 & \neg \end{array} \end{array} $                                                                                                    |       |
| %         | パーセント                                      | $1  \text{Shift} + \begin{pmatrix} \% & \ddot{z} \\ 5 & \ddot{z} \end{pmatrix}$                                                                                                    |       |
| &         | アンパサンド<br>アンド                              | $\begin{array}{c} \begin{array}{c} 1 \\ \hline 1 \\ \hline 1 \\ 1 \\$                                                                                                    |       |
| •         | シングルクォーテーション<br>アポストロフィー                   | $ \begin{array}{c} \begin{array}{c} \uparrow \\ \hline \uparrow \\ \hline \\ \\ \\ \\ \\ \\ \\ \\ \\ \\ \\ \\ \\ \\$                                                                                                    |       |
| (         | <sup>ひだり</sup><br>左カッコ                     | $ \begin{array}{c} \begin{array}{c} & & \\ & & \\ \hline \end{array} & \\ & & \\ & &$                                                                                                    |       |
| )         | <sup>が</sup><br>右カッコ                       | $ \begin{array}{c} \begin{array}{c} & & & \\ \hline & & \\ \end{array} \end{array} + \begin{array}{c} & & \\ & & \\ & & \\ & & \\ & & \\ \end{array} \end{array} $                                                                                                    |       |
| _         | ハイフン、ハイフォン<br>マイナス                         | =<br>- (J                                                                                                    |       |
| =         | イコール                                       | $ \begin{array}{ c } \hline \hline & \text{Shift} \end{array} + \begin{array}{ c } = \\ - & \hline \\ - & \hline \\ \end{array} $                                                                                                    |       |
| ^         | ハット、カレット、キャレット<br>サーカムフレックス                | $\sim$                                                                                                    |       |
| ~         | チルダ<br>チルド                                 | $ frist + \sim $                                                                                                    |       |
| ¥         |                                            |                                                                                                    |       |
|           | パイプライン                                     | $ \begin{array}{ c c }\hline \hline & \text{Shift} \end{array} + \begin{bmatrix} I \\ + & - \end{bmatrix} $                                                                                                    |       |

|           | +病/ 1 h 2 ふ 3 あ 4 う 5 え & お ' や (<br>金鳥 1 h 2 ふ 3 あ 4 う 5 え 6 お 7 や 8 | ゆ)よ。<br>◆ 1<br>◆ 1<br>◆ 1<br>◆ 1<br>◆ 1<br>◆ 1<br>◆ 1<br>◆ 1                                                                                                    | Back<br>Space                                                          |  |  |  |  |  |  |  |
|-----------|-----------------------------------------------------------------------|----------------------------------------------------------------------------------------------------|------------------------------------------------------------------------|--|--|--|--|--|--|--|
|           | Tab H Q W E V R T Y U I O P Enter                                     |                                                                                                    |                                                                        |  |  |  |  |  |  |  |
|           | Caps A S D F G H J<br>Lock ち と L は ぎ く J                              |                                                                                                    |                                                                        |  |  |  |  |  |  |  |
|           | ♦ Shift Z > X C V B N<br>> x F D Z A                                  | M < ; > ; ? ; ; ; ; ; ; ; ; ; ; ; ; ; ; ; ;                                                                                                    | Shift                                                                  |  |  |  |  |  |  |  |
|           | Fn Ctrl 田 Alt 無意論                                                     | 変換 <sup>5,2,0,4</sup> Alt 目 Ctrl ←                                                                                                    | <u>↑</u><br>↓ →                                                        |  |  |  |  |  |  |  |
| きごう<br>記号 | ょ かた<br>読み方                                                           | にゅうりょくほうほう 入力方法                                                                                                    |                                                                        |  |  |  |  |  |  |  |
| @         | アットマーク                                                                | (a) *                                                                                                    |                                                                        |  |  |  |  |  |  |  |
|           | バック クォート                                                              | 1 + (a)                                                                                                    |                                                                        |  |  |  |  |  |  |  |
| Γ         | たい<br>大カッコ、カギカッコ<br>から<br>角カッコ                                        |                                                                                                    | <sup>Elpiのりょく</sup><br>入 力 モー ドが「ひらがな」か<br>「カタカナ」のときは 「 にな<br>ります      |  |  |  |  |  |  |  |
| ]         | たい<br>大カッコ閉じ、カギカッコ閉じ<br><sup>かく</sup><br>角カッコ閉じ                       | ] <u>5</u> ]                                                                                                    | <sup>にゅうりょく</sup><br>入 力 モー ドが「ひらがな」か<br>「カタカナ」のときは <b>」</b> にな<br>ります |  |  |  |  |  |  |  |
| {         | ちゅう<br>中 カッコ<br><sub>なみ</sub><br>波カッコ                                 | frist + frist + fri                                                                                                    |                                                                        |  |  |  |  |  |  |  |
| }         | 「<br>ゆうカッコ閉じ<br>「<br>波カッコ閉じ                                           | $\begin{array}{ c c c c c }\hline \hline & \text{Shift} & + & J \\ \hline & J & J \\ \hline & J & J \\ \hline \hline & J & J \\ \hline & J & J \\ \hline \hline & J & J \\ \hline \hline & J & J \\ \hline \hline & J & J \\ \hline \hline & J & J \\ \hline \hline & J & J \\ \hline \hline \hline & J & J \\ \hline \hline \hline \hline & J & J \\ \hline \hline \hline \hline \hline \hline \hline \hline \hline \hline \hline \hline \hline \hline \hline \hline \hline \hline$ |                                                                        |  |  |  |  |  |  |  |
| •         | セミコロン                                                                 | (+<br>; n                                                                                                    |                                                                        |  |  |  |  |  |  |  |
| •         | עםכ                                                                   | *<br>: け                                                                                                    |                                                                        |  |  |  |  |  |  |  |
| +         | プラス                                                                   | $\left( \widehat{1} \operatorname{Shift} \right) + \left( \stackrel{+}{;} n \right)$                                                                                                    |                                                                        |  |  |  |  |  |  |  |
| *         | アスタリスク<br>スター                                                         | (1) Shift + (* : !)                                                                                                    |                                                                        |  |  |  |  |  |  |  |
| ,         | カンマ<br>コンマ                                                            | (< ,<br>, 社                                                                                                    | <sup>ビッラのよく</sup><br>入力モードが「ひらがな」か<br>「カタカナ」のときは 、 にな<br>ります           |  |  |  |  |  |  |  |
| •         | ドット<br>ピリオド                                                           | > .<br>• 3                                                                                                    | <sup>~」</sup> 入 力 モー ドが「ひらがな」か<br>「カタカナ」のときは • にな<br>ります               |  |  |  |  |  |  |  |
| <         | しょう<br>小なり<br><sup>ひだの</sup><br>左アングルカッコ                              | (1) Shift + (< , )                                                                                                    |                                                                        |  |  |  |  |  |  |  |
| >         | 安なり<br>着アングルカッコ                                                       | $1 + 2 \cdot 3 + 2 \cdot 3 \cdot 3 = 2 \cdot 3 \cdot 3 \cdot 3 \cdot 3 \cdot 3 \cdot 3 \cdot 3 \cdot 3 \cdot 3 \cdot$                                                                                                    | ["+30 ×/                                                               |  |  |  |  |  |  |  |
| /         | スラッシュ                                                                 | ? •<br>⁄ Ø                                                                                                    | 「入 カモードが「ひらがな」か<br>「カタカナ」のときは ・ にな<br>ります                              |  |  |  |  |  |  |  |
| ?         | クエスチョン マーク                                                            | ① Shift + ? ·     ✓ ∞                                                                                                    |                                                                        |  |  |  |  |  |  |  |
| _         | アンダーバー<br>アンダースコア                                                     | $\left[ \begin{array}{c} & \\ & \\ \end{array} \right] + \left[ - \\ \\ \\ \\ \\ \end{array} \right]$                                                                                                    |                                                                        |  |  |  |  |  |  |  |